## **Advanced Call Handling**

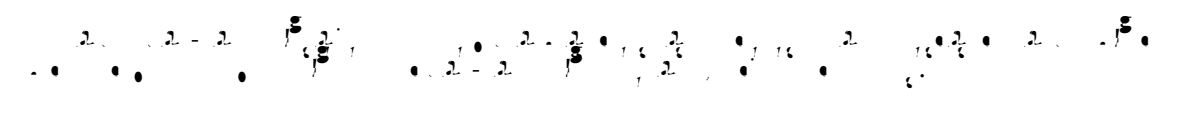

## **Speed Dialing**

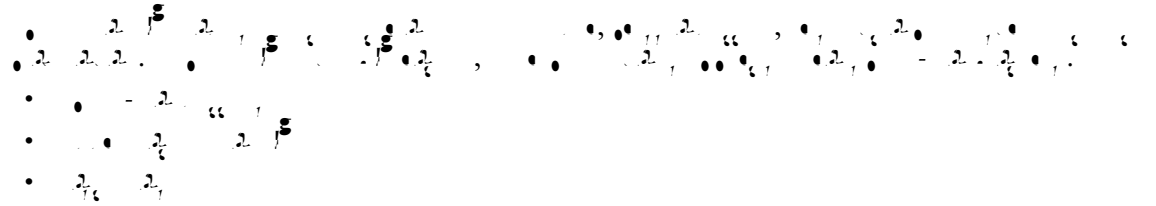

OL-21010-01

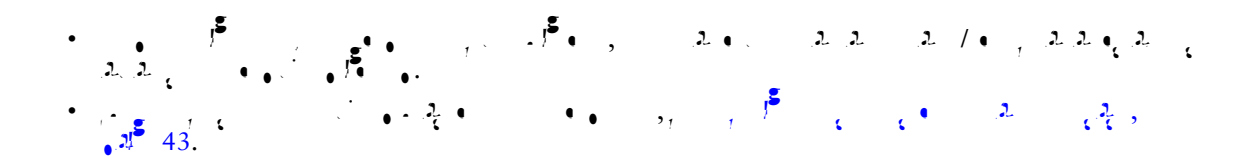

## **Storing and Retrieving Parked Calls**

(2, 3, 2, 2, ..., 2, ..., 2,

- a a a a g
- C2  $A_{i}$  , Park,  $z_{i}$  ,  $z_{i}$  ,  $z_{$

| If you want to                                       | Then                                                                                                    |
|------------------------------------------------------|----------------------------------------------------------------------------------------------------|
| ; 1 <sup>2</sup> 2 2 , 2<br>; 1 <sup>2</sup> C 2 , 3 | 1. • $f = 2, 2, 0, 0$ Park. ( 2 $0, 0, 0$ more, $c$ $c$                                                                                                    |
|                                                      | 2                                                                                                    |
| ر• .22                                               |                                                                                                    |
| • • .2                                               | 1. • $\int_{-\infty}^{\infty} 2_{\infty} 2_{\infty}$ , • <sub>11</sub> Transfer.                                                                                                    |
| an an an an an an an an an an an an an a             | $2.  \bullet_{jj} \leftarrow \bullet_{ij}  C2  A^{ij} = \cdots  \bullet  O_{ij}$                                                                                                    |
|                                                      | $3. \bullet_{11} \operatorname{Transfer} \sqrt{2} 2 + \frac{1}{2} + \frac{1}{2} + 1$ |
| ε 2.62 2.2<br>20 2.0 2. 2.<br>20 3.0 1.0 1.2         | $\begin{array}{cccccccccccccccccccccccccccccccccccc$                                                                                                    |

#### Tips

## Logging Out of Hunt Groups

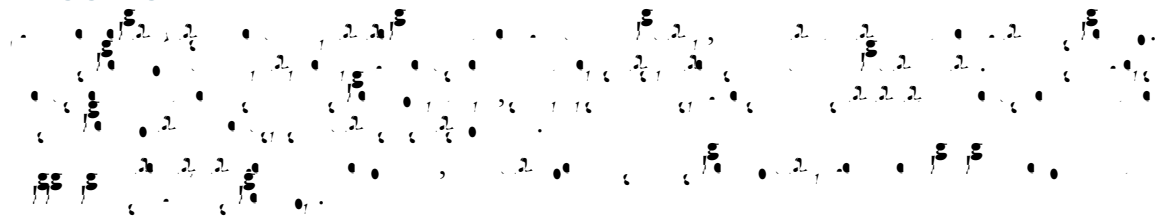

| If you want to |                 |      | Then                                     |              |       |                       |  |
|----------------|-----------------|------|------------------------------------------|--------------|-------|-----------------------|--|
| is<br>I        |                 | •r ( | Press HLog or Hunt Group.                | ۰,           | , · ● | 1 • 2, , <u>1</u>     |  |
| 5              | <b>د</b><br>• ک | ٤    | Press <b>HLog</b> or <b>Hunt Group</b> . | , <b>5</b> 5 | ،د    | <u>د</u> • • <u>د</u> |  |

## 

## **Using a Shared Line**

## **Understanding Shared Lines**

#### Remote-in-Use Icon

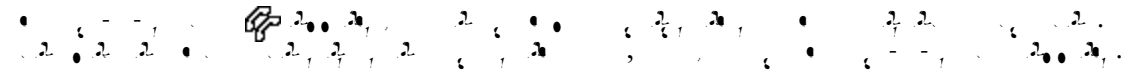

#### **Sharing Call Information and Barging**

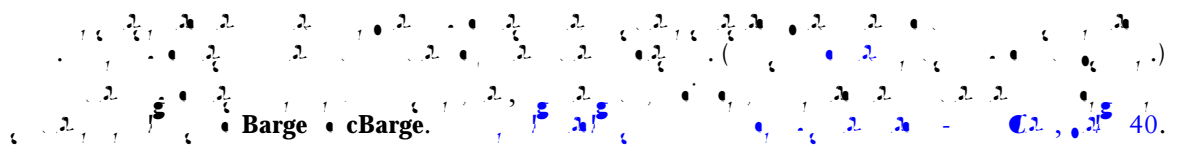

#### Privacy

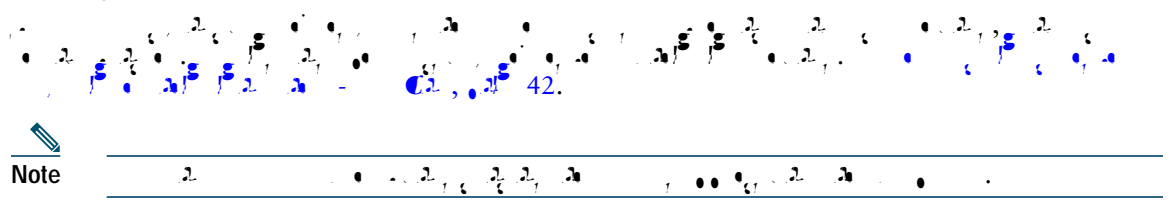

#### Using Barge to Add Yourself to a Shared-Line Call

 $(\mathcal{L}_{1}, \mathcal{L}_{2})^{\mathbf{2}} = \mathcal{L}_{1} = (\mathcal{L}_{1})^{\mathbf{2}} = \mathcal{L}_{2}^{\mathbf{2}})^{\mathbf{2}} = \mathcal{L}_{1} = (\mathcal{L}_{1}, \mathcal{L}_{2})^{\mathbf{2}} = \mathcal{L}_{1} = \mathcal{L}_{1} = \mathcal{L}_{2} = \mathcal{L}_{2} = \mathcal{$ 

#### **Understanding Barge Features**

# cBarge and Barge • $\int_{-\infty}^{\infty} \int_{-\infty}^{\infty} \int_{-\infty}^{\infty}$

#### Single-button and Multi-touch Barge

#### **Using Barge Features**

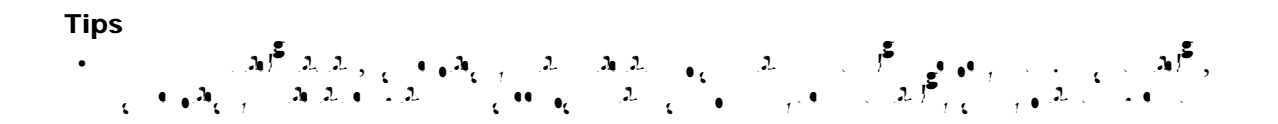

### Preventing Others from Viewing or Barging a Shared-Line Call

 $\int_{a}^{b} \frac{2}{2} \int_{a}^{b} \frac{2}{2} \int_{a}^{b}$ 

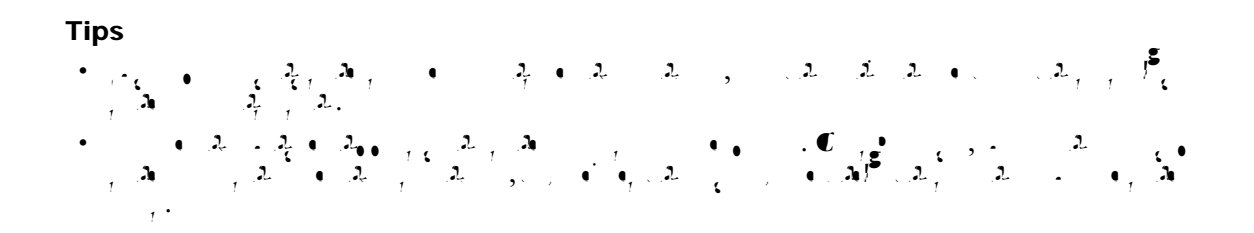

## Making and Receiving Secure Calls

- $\bullet \bullet \quad (\mathcal{L}_{1}) \bullet \bullet \bullet_{\mathcal{L}_{1}} \bullet \bullet_{\mathcal{L}_{2}} \bullet \bullet_{\mathcal{L}_{2}}$

- Encrypted. 2.  $1^{2}$ ,  $1^{2}$ ,  $2^{2}$ ,  $2^{2}$ ,  $2^{2}$ ,  $2^{2}$ ,  $2^{2}$ ,  $2^{2}$ ,  $2^{2}$ ,  $2^{2}$ ,  $2^{2}$ ,  $2^{2}$ ,  $2^{2}$ ,  $2^{2}$ ,  $2^{2}$ ,  $2^{2}$ ,  $2^{2}$ ,  $2^{2}$ ,  $2^{2}$ ,  $2^{2}$ ,  $2^{2}$ ,  $2^{2}$ ,  $2^{2}$ ,  $2^{2}$ ,  $2^{2}$ ,  $2^{2}$ ,  $2^{2}$ ,  $2^{2}$ ,  $2^{2}$ ,  $2^{2}$ ,  $2^{2}$ ,  $2^{2}$ ,  $2^{2}$ ,  $2^{2}$ ,  $2^{2}$ ,  $2^{2}$ ,  $2^{2}$ ,  $2^{2}$ ,  $2^{2}$ ,  $2^{2}$ ,  $2^{2}$ ,  $2^{2}$ ,  $2^{2}$ ,  $2^{2}$ ,  $2^{2}$ ,  $2^{2}$ ,  $2^{2}$ ,  $2^{2}$ ,  $2^{2}$ ,  $2^{2}$ ,  $2^{2}$ ,  $2^{2}$ ,  $2^{2}$ ,  $2^{2}$ ,  $2^{2}$ ,  $2^{2}$ ,  $2^{2}$ ,  $2^{2}$ ,  $2^{2}$ ,  $2^{2}$ ,  $2^{2}$ ,  $2^{2}$ ,  $2^{2}$ ,  $2^{2}$ ,  $2^{2}$ ,  $2^{2}$ ,  $2^{2}$ ,  $2^{2}$ ,  $2^{2}$ ,  $2^{2}$ ,  $2^{2}$ ,  $2^{2}$ ,  $2^{2}$ ,  $2^{2}$ ,  $2^{2}$ ,  $2^{2}$ ,  $2^{2}$ ,  $2^{2}$ ,  $2^{2}$ ,  $2^{2}$ ,  $2^{2}$ ,  $2^{2}$ ,  $2^{2}$ ,  $2^{2}$ ,  $2^{2}$ ,  $2^{2}$ ,  $2^{2}$ ,  $2^{2}$ ,  $2^{2}$ ,  $2^{2}$ ,  $2^{2}$ ,  $2^{2}$ ,  $2^{2}$ ,  $2^{2}$ ,  $2^{2}$ ,  $2^{2}$ ,  $2^{2}$ ,  $2^{2}$ ,  $2^{2}$ ,  $2^{2}$ ,  $2^{2}$ ,  $2^{2}$ ,  $2^{2}$ ,  $2^{2}$ ,  $2^{2}$ ,  $2^{2}$ ,  $2^{2}$ ,  $2^{2}$ ,  $2^{2}$ ,  $2^{2}$ ,  $2^{2}$ ,  $2^{2}$ ,  $2^{2}$ ,  $2^{2}$ ,  $2^{2}$ ,  $2^{2}$ ,  $2^{2}$ ,  $2^{2}$ ,  $2^{2}$ ,  $2^{2}$ ,  $2^{2}$ ,  $2^{2}$ ,  $2^{2}$ ,  $2^{2}$ ,  $2^{2}$ ,  $2^{2}$ ,  $2^{2}$ ,  $2^{2}$ ,  $2^{2}$ ,  $2^{2}$ ,  $2^{2}$ ,  $2^{2}$ ,  $2^{2}$ ,  $2^{2}$ ,  $2^{2}$ ,  $2^{2}$ ,  $2^{2}$ ,  $2^{2}$ ,  $2^{2}$ ,  $2^{2}$ ,  $2^{2}$ ,  $2^{2}$ ,  $2^{2}$ ,  $2^{2}$ ,  $2^{2}$ ,  $2^{2}$ ,  $2^{2}$ ,  $2^{2}$ ,  $2^{2}$ ,  $2^{2}$ ,  $2^{2}$ ,  $2^{2}$ ,  $2^{2}$ ,  $2^{2}$ ,  $2^{2}$ ,  $2^{2}$ ,  $2^{2}$ ,  $2^{2}$ ,  $2^{2}$ ,  $2^{2}$ ,  $2^{2}$ ,  $2^{2}$ ,  $2^{2}$ ,  $2^{2}$ ,  $2^{2}$ ,  $2^{2}$ ,  $2^{2}$ ,  $2^{2}$ ,  $2^{2}$ ,  $2^{2}$ ,  $2^{2}$ ,  $2^{2}$ ,  $2^{2}$ ,  $2^{2}$ ,  $2^{2}$ ,  $2^{2}$ ,  $2^{2}$ ,  $2^{2}$ ,  $2^{2}$ ,  $2^{2}$ ,  $2^{2}$ ,  $2^{2}$ ,  $2^{2}$ ,  $2^{2}$ ,  $2^{2}$ ,  $2^{2}$ ,  $2^{2}$ ,  $2^{2}$ ,  $2^{2}$ ,  $2^{2}$ ,  $2^{2}$ ,  $2^{2}$ ,  $2^{2}$ ,  $2^{2}$ ,  $2^{2}$ ,  $2^{2}$ ,  $2^{2}$ ,  $2^{2}$ ,  $2^{2}$ ,  $2^{2}$ ,  $2^{2}$ ,  $2^{2}$ ,  $2^{2}$ ,  $2^{2}$ ,  $2^{2}$ ,  $2^{2}$ ,  $2^{2}$ ,  $2^{2}$ ,  $2^{2}$ ,  $2^{2}$ ,  $2^{2}$ ,  $2^{2}$ ,  $2^{2}$ ,  $2^{2}$ ,  $2^{2}$ ,  $2^{2}$ ,  $2^{2}$ ,  $2^{2}$ ,  $2^{2}$ ,  $2^{2}$ ,  $2^{2}$ ,  $2^{2}$ ,  $2^{2}$ ,  $2^{2}$ ,  $2^{2}$ ,

- Configuration > VPN Configuration.  $C_{ij} = \frac{1}{2} + \frac{1}{2} + \frac{1}{2}$

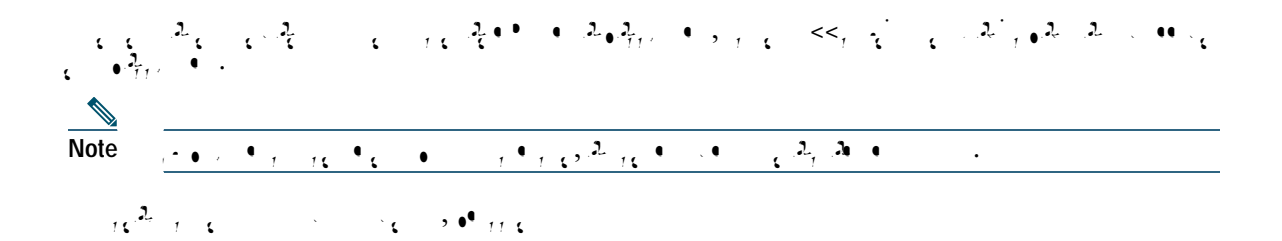

Cisco Unified IP Phone Guide for Cisco Unified Communications Manager 8.0 (SCCP and SIP)

## **Tracing Suspicious Calls**

## **Prioritizing Critical Calls**

 $(\mathbf{CC}, \mathbf{r}) = (\mathbf{r}, \mathbf{r}, \mathbf{r},$ 

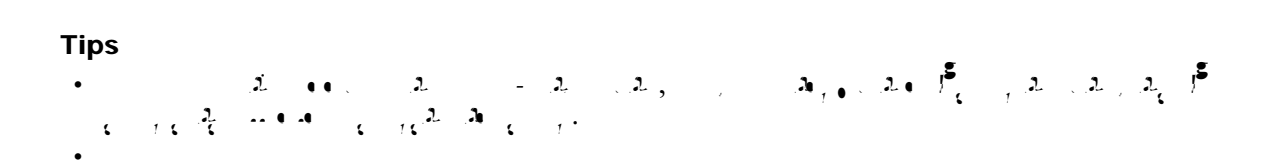

| If you want to     | Then                                                                                                    |
|--------------------|----------------------------------------------------------------------------------------------------|
| <b>5</b>           | 1. $\mathbb{C}_{+}$ $\mathbb{S}$ > EM Service ( $2 - 2 - 3$ ).                                                                                                    |
|                    | 2. $\zeta \bullet \bullet , \bullet , \bullet , \bullet , \circ , \circ , \circ , \circ , \circ , \circ$                                                                                                    |
|                    | 3. $(-, 0) = (-, 1) + (-, 2)$                                                                                                    |
| ب <mark>ع</mark> ر | 1. $\mathbb{C}$ , $\mathbb{C}$ > EM Service ( 2 2 3 ).                                                                                                    |
|                    | 2. $\bullet \bullet \bullet \bullet \bullet \bullet \bullet \bullet \bullet \bullet \bullet \bullet \bullet \bullet \bullet \bullet \bullet \bullet \bullet$                                                                                                    |
|                    | 1. C , S > Change Credentials.                                                                                                    |
|                    | 2. User ID .                                                                                                    |
|                    | 3. Current PIN .                                                                                                    |
| ,                  | 4. • • • • • • • • • • • • • • • • • • •                                                                                                    |
|                    | 5. $(\bullet, \bullet)$ $\mathcal{A}^{5_{2}}$ Confirm PIN .                                                                                                    |
|                    | 6. • , Change.                                                                                                    |
|                    | $, , \lambda, \mathcal{C}, \lambda^{S}, \dots, \mu^{S}$                                                                                                    |
| -                  | 7. • ,, Exit.                                                                                                    |
| C 2 1 .            | 1. C , S > EM Service.                                                                                                    |
|                    | 2. • , ChangePIN.                                                                                                    |
|                    | 3. • • Current PIN                                                                                                    |
| 1                  | 4 • •                                                                                                    |
|                    | 5. $1^{5}$ Confirm PIN                                                                                                    |
|                    | 6. • , , Change.                                                                                                    |
|                    | $\mathcal{L}_{\mathcal{I}} = \mathcal{L}_{\mathcal{I}} = $ |
|                    | 7. • , , Exit.                                                                                                    |

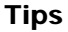

•

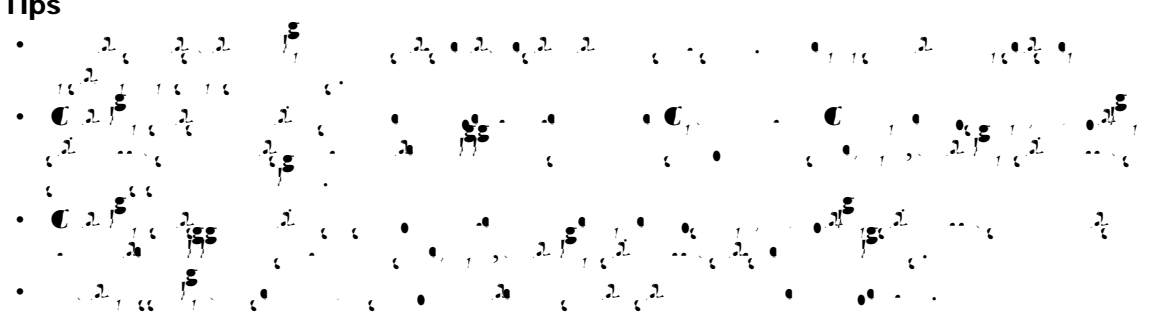

Cisco Unified IP Phone Guide for Cisco Unified Communications Manager 8.